### **REMATRÍCULA – aluno maior de 18 anos**

| Acesso: Plataforma                                                  | Secretaria E         | scolar Digita | l, por meio d      | os <b>perfil do</b> A    | Aluno maior        | de 18 anos de idade                                                                                          |
|---------------------------------------------------------------------|----------------------|---------------|--------------------|--------------------------|--------------------|----------------------------------------------------------------------------------------------------|
|                                                                     | Gestão Escola        | ır 🔿          | Matrícula          | Rema                     | trícula            |                                                                                                    |
|                                                                     |                      |               |                    |                          |                    |                                                                                                    |
| secretaria da educação do estado de s<br>Secretaria Escolar Digital | SÃO PAULO            |               |                    |                          | S Me               | Olá, LUANA DE SOUSA<br>Você esta togrado como: Atunio<br>us Emails ? Dúvidas & Perfil & Alterar Senha @ Sair |
| Q Acesso rápido                                                     | Plataformas da SEDUC |               |                    |                          |                    | Notificações                                                                                                 |
| Aluno +                                                             | *                    | æ             |                    |                          | FA                 |                                                                                                    |
| Financeiro -                                                        | Banco de Talentos 🖻  | Curriculo + 2 | Centro de Mídias 🖉 | Conectados Conectados 12 | Di@rio de Classe 2 |                                                                                                    |
| Gestão DE/SEDUC                                                     |                      | 0             | 尺                  | the                      | *                  |                                                                                                    |
| Gestão Escolar                                                      | GDAENET @            | K Intranet    | Minha Escola SP @  | Portal SEDUC 12          | Portainet @        |                                                                                                    |
| Avaliação 360 🗸                                                     | de                   |               |                    |                          |                    |                                                                                                    |
| CEEJA -                                                             | SED @                |               |                    |                          |                    |                                                                                                    |
| Enviar Notificações                                                 |                      |               |                    |                          |                    |                                                                                                    |
| Gerenciamento CHIPs -                                               | Mural de Avisos      |               |                    |                          |                    |                                                                                                    |
| Inscrição de Deslocamento/Transferência Online                      |                      |               |                    |                          |                    |                                                                                                    |
| Matrícula 🗸                                                         |                      |               |                    |                          |                    |                                                                                                    |
| Escolha de Itinerário Formativo.                                    |                      |               |                    |                          |                    |                                                                                                    |
| Kematricula                                                         |                      |               |                    |                          |                    |                                                                                                    |
|                                                                     |                      |               |                    |                          |                    |                                                                                                    |

#### ADICIONAR INTERESSE DE REMATRÍCULA

Clique no ícone "+" referente ao aluno para o qual quer incluir a rematrícula.

| trar 10 + registros         |    |                |                       |    |                       |    |                    |    |                        |    | Escolher Col          |
|-----------------------------|----|----------------|-----------------------|----|-----------------------|----|--------------------|----|------------------------|----|-----------------------|
| Nome Responsável            | 11 | Nome Aluno 11  | RA                    | 11 | Adicionar Rematricula | łt | Editar Rematrícula | łt | Visualizar Rematricula | 11 | Visualizar Itinerário |
| Antonia oliveira dos santos | U  | OUISE OLIVEIRA | 000123822457 - X / SP |    | +                     |    |                    |    |                        |    |                       |
|                             |    |                |                       |    |                       |    |                    |    |                        |    |                       |
|                             |    |                |                       |    |                       |    |                    |    |                        |    |                       |
|                             |    |                |                       |    |                       |    |                    |    |                        |    |                       |
|                             |    |                |                       |    |                       |    |                    |    |                        |    |                       |
|                             |    |                |                       |    |                       |    |                    |    |                        |    |                       |
|                             |    |                |                       |    |                       |    |                    |    |                        |    |                       |
|                             |    |                |                       |    |                       |    |                    |    |                        |    |                       |
|                             |    |                |                       |    |                       |    |                    |    |                        |    |                       |

| dastrar ini                       | teresse R                       | lematricula                                                                                                    |                                                         |                                                |            |                                  | - 30 |                                                                             |
|-----------------------------------|---------------------------------|----------------------------------------------------------------------------------------------------|---------------------------------------------------------|------------------------------------------------|------------|----------------------------------|------|-----------------------------------------------------------------------------|
| ados Matric<br>Ano Letivo<br>2022 | Diretoria<br>CENTRO             | Escola<br>ALARICO SILVEIRA DOUTOR                                                                                       | Rede de Ensino<br>ESTADUAL - SE                         | Tipo de Ensino<br>ENSINO FUNDAMENTAL DE 9 ANOS | Série<br>6 | Turma<br>6° ANO A INTEGRAL ANUAL | ]    | A tela trará os<br>dados da matrícula<br>atual do estudante                 |
| Interesse F                       | Rematrícula<br>em interess      | a:<br>Ano Letivo Rematrica<br>Responsável Solicitar<br>Deseja continuar na rede públi<br>se na Educação em Tempo Integr | ula: 2023<br>nte: SELECIONE<br>ca? SELECIONE<br>ral? [] |                                                |            |                                  |      | E as opções de<br>rematrícula de<br>estudante para o<br>próximo ano letivo. |
| Ten<br>O                          | Te<br>n necessida<br>Observação | em interesse na Lingua Espanho<br>ade de estudar no período noturi<br>para a escolha do período notur                   | no?                                                     | •                                              |            |                                  |      |                                                                             |

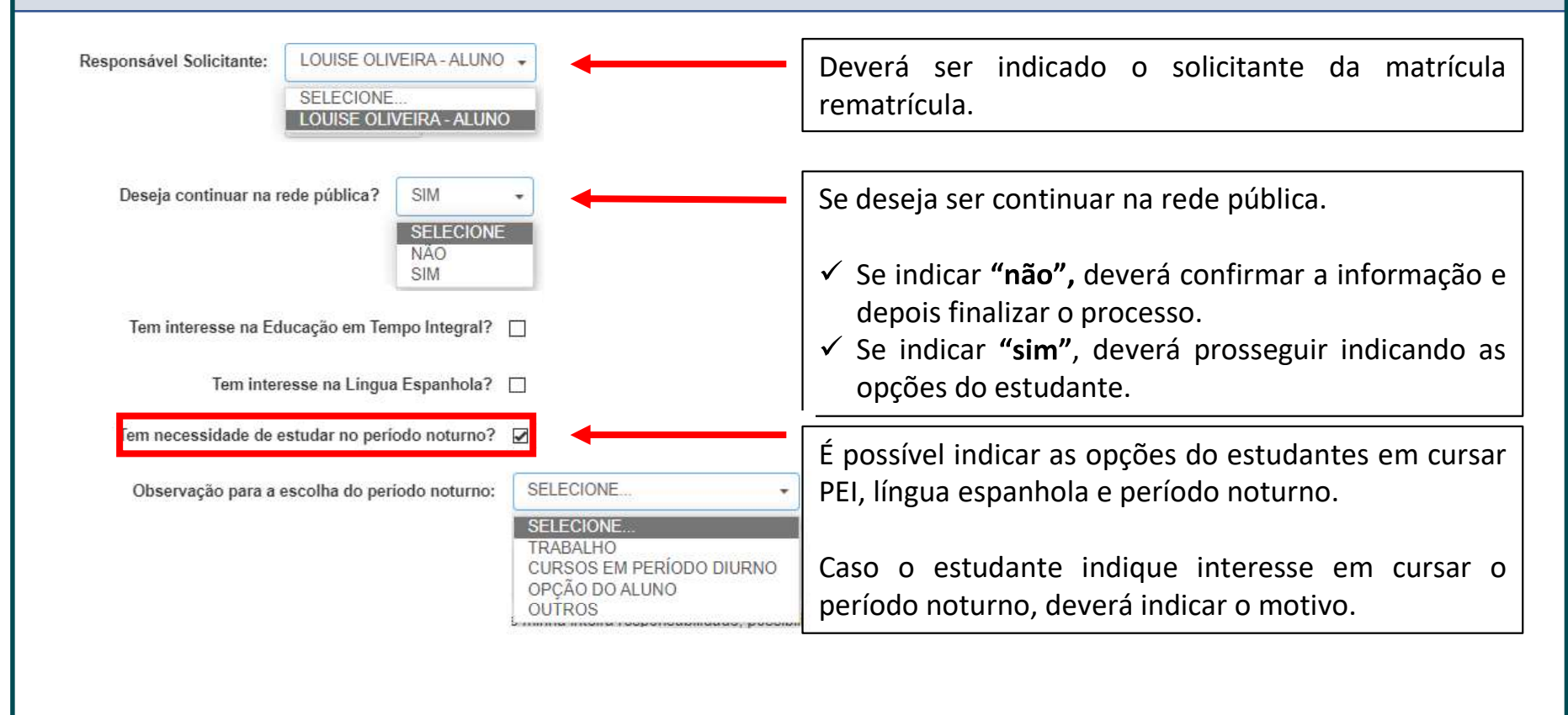

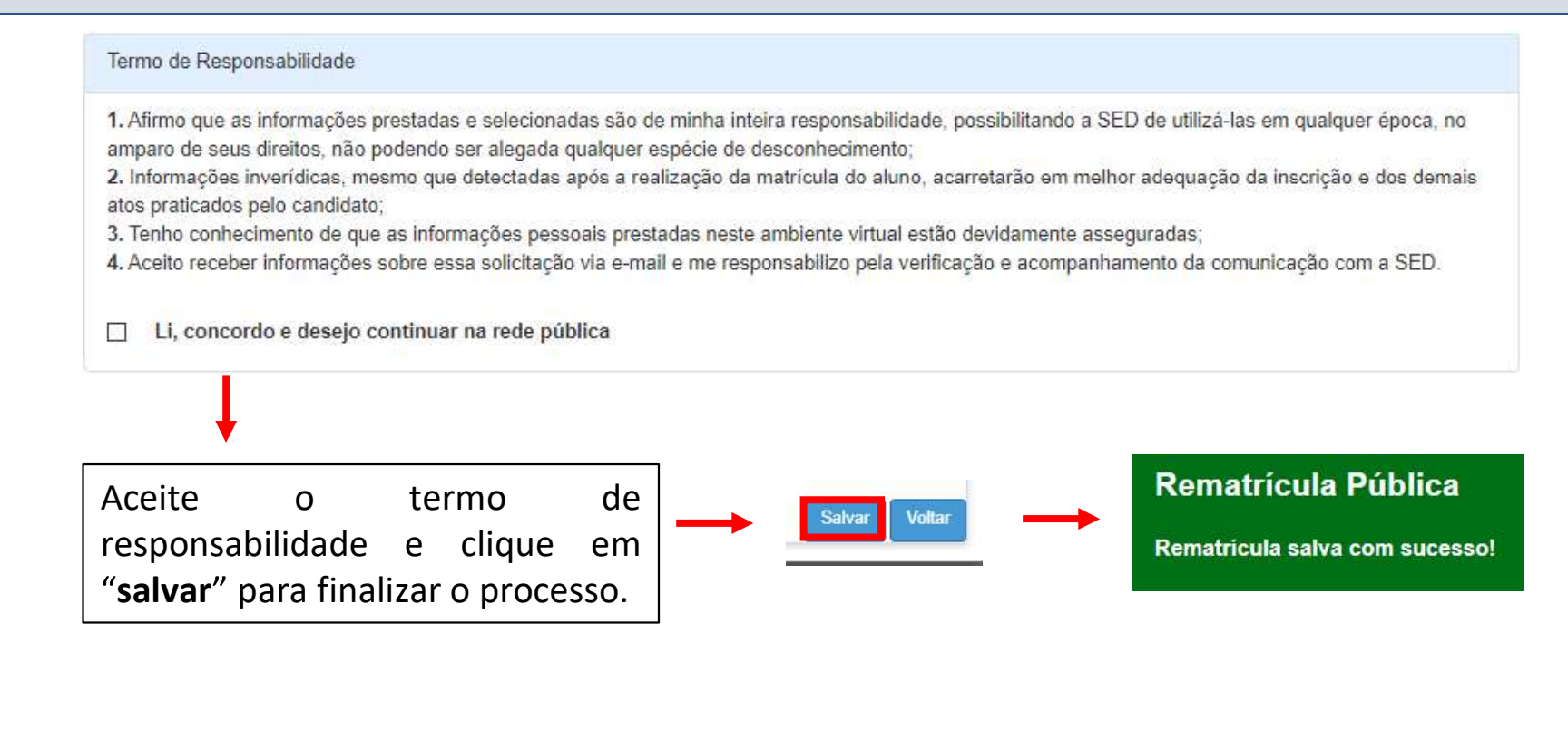

#### **CONSULTA - INTERESSE DE REMATRÍCULA**

Após finalizada a rematrícula é possível realizar a consulta da inscrição ou edição da inscrição.

| Nome Responsável                | 44   | Nome Aluno             | łt  | RA II                 | Adicionar Rematrícula | It | Editar Rematrícula | Jt. | Visualizar Rematrícula | Lt. | Visualizar Itinerário | 9   |
|---------------------------------|------|------------------------|-----|-----------------------|-----------------------|----|--------------------|-----|------------------------|-----|-----------------------|-----|
| LOUISE LENY OLIVEIRA DOS SANTOS |      | SOPHIA LOURENCO SANTOS |     | 000113010463 - 1 / SP |                       |    | 1                  |     | Q                      |     |                       |     |
| stros 1 a 1 de 1                |      |                        |     |                       |                       |    |                    |     |                        |     | Anterior 1            | Seg |
|                                 |      |                        |     |                       |                       |    |                    |     |                        |     |                       |     |
|                                 |      |                        |     |                       |                       |    |                    |     |                        |     |                       |     |
|                                 |      |                        |     |                       |                       |    |                    |     |                        |     |                       |     |
|                                 |      |                        |     |                       |                       |    |                    |     |                        |     |                       |     |
|                                 |      |                        |     |                       |                       |    |                    |     |                        |     |                       |     |
|                                 |      |                        |     |                       |                       |    |                    |     |                        |     |                       |     |
|                                 |      |                        |     |                       |                       |    | _                  |     |                        |     |                       |     |
| S: A exclusão é r               | 0055 | sível soment           | e p | elos perfis           | gerenciais.           |    | 7                  |     |                        |     |                       |     |
| S: A exclusão é p               | DOSS | sível somente          | e p | elos perfis           | gerenciais.           |    |                    |     |                        |     |                       |     |
| S: A exclusão é p               | DOSS | sível somente          | e p | elos perfis           | gerenciais.           |    |                    |     |                        |     |                       |     |
| S: A exclusão é p               | DOSS | sível somente          | e p | elos perfis           | gerenciais.           |    |                    |     |                        |     |                       |     |
| S: A exclusão é p               | 0055 | sível somente          | e p | elos perfis           | gerenciais.           |    |                    |     |                        |     |                       |     |
| BS: A exclusão é p              | 0055 | sível somente          | e p | elos perfis           | gerenciais.           |    |                    |     |                        |     |                       |     |
| 5: A exclusão é p               | 0055 | sível somente          | e p | elos perfis           | gerenciais.           |    |                    |     |                        |     |                       |     |

### **REMATRÍCULA - responsável**

#### Acesso: Plataforma Secretaria Escolar Digital, por meio dos perfil do responsável cadastrado.

| L                                                                     |                                |               |                    |                            |                                                                                                   |
|-----------------------------------------------------------------------|--------------------------------|---------------|--------------------|----------------------------|---------------------------------------------------------------------------------------------------|
| ecretaria da <mark>educação do estal</mark><br>Secretaria Escolar Dig | do de são paulo<br><b>ital</b> |               |                    | 💌 Meus Email               | Olá, Antonia oliveira dos<br>Você está logado como: Respo<br>P Dúvidas L Perfil 🔒 Alterar Senha 🔘 |
| Acesso rápido                                                         | Plataformas da SEDUC           |               |                    |                            | Nolificações                                                                                      |
| Diário de Classe                                                      | *                              |               |                    |                            |                                                                                                   |
| Gestão do Sistema                                                     | Banco de Talentos 🕫            | Curriculo + 4 | Centro de Midlas 🖄 | conectados<br>Conectados 🕫 |                                                                                                   |
| Gestão Escolar                                                        |                                |               |                    |                            |                                                                                                   |
| Dados do Responsável                                                  |                                |               | 2                  |                            |                                                                                                   |
| Enviar Notificações                                                   | Di@rio de Classe 🖄             | GDAENET 2     | Intranet 2         | Minha Escola SP 🖄          |                                                                                                   |
| Gerenciamento CHIPs                                                   |                                | A             |                    |                            |                                                                                                   |
| Inscrição de Deslocamento/Transferência Online                        | Portal SEDUC                   | Portainet 🖄   | SED 2              |                            |                                                                                                   |
| Matrícula                                                             |                                |               |                    |                            |                                                                                                   |
| Rematricula                                                           | Mural de Avisos                |               |                    |                            |                                                                                                   |
| Registro de Ocorrências                                               | PDDE Paulista                  |               |                    |                            |                                                                                                   |
| Pedagógico                                                            | Prezado(a),                    |               |                    |                            |                                                                                                   |

ADICIONAR INTERESSE DE REMATRÍCULA

Clique no ícone "+" referente ao aluno para o qual quer incluir a rematrícula.

| Mostrar 10 + registros      |                 |                       |                           |                       |                            | Escolher Colunas         |
|-----------------------------|-----------------|-----------------------|---------------------------|-----------------------|----------------------------|--------------------------|
| Nome Responsável 🛛 🖡        | Nome Aluno 11   | RA LÎ                 | Adicionar Rematrícula 🛛 👫 | Editar Rematrícula 11 | Visualizar Rematrícula 🛛 👫 | Visualizar Itinerário 41 |
| Antonia oliveira dos santos | LOUISE OLIVEIRA | 000123822457 - X / SP | +                         |                       |                            |                          |
|                             |                 |                       |                           |                       |                            |                          |
|                             |                 |                       |                           |                       |                            |                          |
|                             |                 |                       |                           |                       |                            |                          |
|                             |                 |                       |                           |                       |                            |                          |
|                             |                 |                       |                           |                       |                            |                          |
|                             |                 |                       |                           |                       |                            |                          |
|                             |                 |                       |                           |                       |                            |                          |
|                             |                 |                       |                           |                       |                            |                          |
|                             |                 |                       |                           |                       |                            |                          |

|                                                                | ADICIONAR INTERESSE        | DE REMATRÍCULA                                              |                                             |
|----------------------------------------------------------------|----------------------------|-------------------------------------------------------------|---------------------------------------------|
| Interesse Rematricula Publico - Editar Endereço o              | lo Aluno                   | Serão apresentad                                            | os os dados para                            |
| Por favor verifique se os dados do endereço estão atualizados. |                            | confirmação e alt                                           | eração, se necessário.                      |
| Dados do Aluno                                                 |                            | Após conferência                                            | clique em " <b>confirmar</b>                |
| RA:                                                            | 000123822457               | dados".                                                     | ·                                           |
| Nome do aluno:                                                 | LOUISE OLIVEIRA            |                                                             |                                             |
| Data de Nascimento:                                            | 10/04/2011                 | Endereço Residencial                                        |                                             |
| Nacionalidade:                                                 | Brasileira *               | Comprovante de Endereço:<br>Localizacão/Zona de residência: | Adicionar                                   |
| Municipio Nasc.:                                               | SAO BENTO DO SAPUCAI -     | ,<br>CEP:                                                   | 02996-165 Q. Buscar CEP                     |
| UF Nascimento:                                                 | SP •                       | Endereço / Nº:                                              | RUA PHILONILIA GONÇALVES DOS SANTOS         |
| Nome da Mãe:                                                   | LUZIA CAROLINO DE OLIVEIRA | Complemento:                                                |                                             |
| Nome do Pai:                                                   |                            | Bairro:                                                     | PARQUE NAÇÕES UNIDAS                        |
| E-Mail Google:                                                 |                            | Cidade / UF:                                                | SAO PAULO - SP -                            |
| E-Mail Microsoft:                                              |                            | Latitude/Longitude:                                         | -23.4448845 / -46.7337073<br>• Ceolocalicar |
| E-mail:                                                        |                            |                                                             | Confirmar Dados Voltar                      |
|                                                                |                            |                                                             |                                             |

| Adastrar Interesse Rematricula  Dadoos Matricula Atual:  Ano Letivo Diretoria Escola Rede de Ensino Tipo de Ensino Serie Turma 2022 CENTRO ALARICO SILVEIRA DOUTOR ESTADUAL-SE ENSINO FUNDAMENTAL DE 9 ANOS 6 6*ANO AI INTEGRAL ANUAL  Interesse Rematricula:  Interesse Rematricula:  SELECIONE: SELECIONE: SELECIO |                                                                                                    |    |                                       |
|----------------------------------------------------------------------------------------------------|----------------------------------------------------------------------------------------------------|----|---------------------------------------|
| Dados Matrícula Atual:     Ano Letivo     Diretoria   Escola   Rede de Ensino   Tipo de Ensino   Série   Turma     Ano Letivo Bilveira DOUTOR   ESTADUAL-SE   ENSINO FUNDAMENTAL DE 9 ANOS 6   6   6   6   6   6   6   6   6   6   6   6   6   6   6   6   6   6   6   6   6   6   6   6   6   6   6   6   6   6   6   6   6   6   6   6   6   6   7   7   7   7   7   7   7   7   7   7   7   7   7   7   7   7   7   7   7   7   7   7   7   7   7   7   7   7   7   7   7   7   7   7   7    7    7                                                                                                    | adastrar Interesse Rematricula                                                                                                    | ×  |                                       |
| Ano Letivo       Diretoria       Escola       Rede de Ensino       Tipo de Ensino       Serie       Turma       atual do estudante         2022       CENTRO       ALARICO SILVEIRA DOUTOR       ESTADUAL - SE       ENSINO FUNDAMENTAL DE 9 ANOS       6       6* ANO A INTEGRAL ANUAL         Interesse Rematrícula:                                                                                                    | Dados Matrícula Atual:                                                                                                    | -→ | A tela trará or<br>dados da matrícula |
| Interesse Rematrícula:       2023         Ano Letivo Rematrícula:       2023         Responsável Solicitante:       SELECIONE •         Deseja continuar na rede pública?       SELECIONE •         Tem interesse na Educação em Tempo Integral?                                                                                                    | Ano Letivo         Diretoria         Escola         Rede de Ensino         Tipo de Ensino         Série         Turma           2022         CENTRO         ALARICO SILVEIRA DOUTOR         ESTADUAL - SE         ENSINO FUNDAMENTAL DE 9 ANOS         6         6° ANO A INTEGRAL ANUAL |    | atual do estudante                    |
| Ano Letivo Rematricula: 2023   Responsável Solicitante: SELECIONE                                                                                                    | Interesse Rematricula:                                                                                                    |    | E as opcãos du                        |
| Responsável Solicitante: SELECIONE                                                                                                    | Ano Letivo Rematricula: 2023                                                                                                    |    | rematrícula de                        |
| Deseja continuar na rede publica?   Tem interesse na Educação em Tempo Integral?   Tem interesse na Lingua Espanhola?   Tem necessidade de estudar no período noturno?   Observação para a escolha do período noturno:   SELECIONE                                                                                                    | Responsável Solicitante: SELECIONE                                                                                                    |    | estudante para o                      |
| Tem interesse na Lingua Espanhola?                                                                                                    | Tem interesse na Educação em Tempo Integral?                                                                                                    |    |                                       |
| Tem necessidade de estudar no período noturno?                                                                                                    | Tem interesse na Lingua Espanhola?                                                                                                    |    |                                       |
| Observação para a escolha do periodo noturno: SELECIONE                                                                                                    | Tem necessidade de estudar no período noturno?                                                                                                    |    |                                       |
|                                                                                                    | Observação para a escolha do periodo noturno: SELECIONE                                                                                                    |    |                                       |

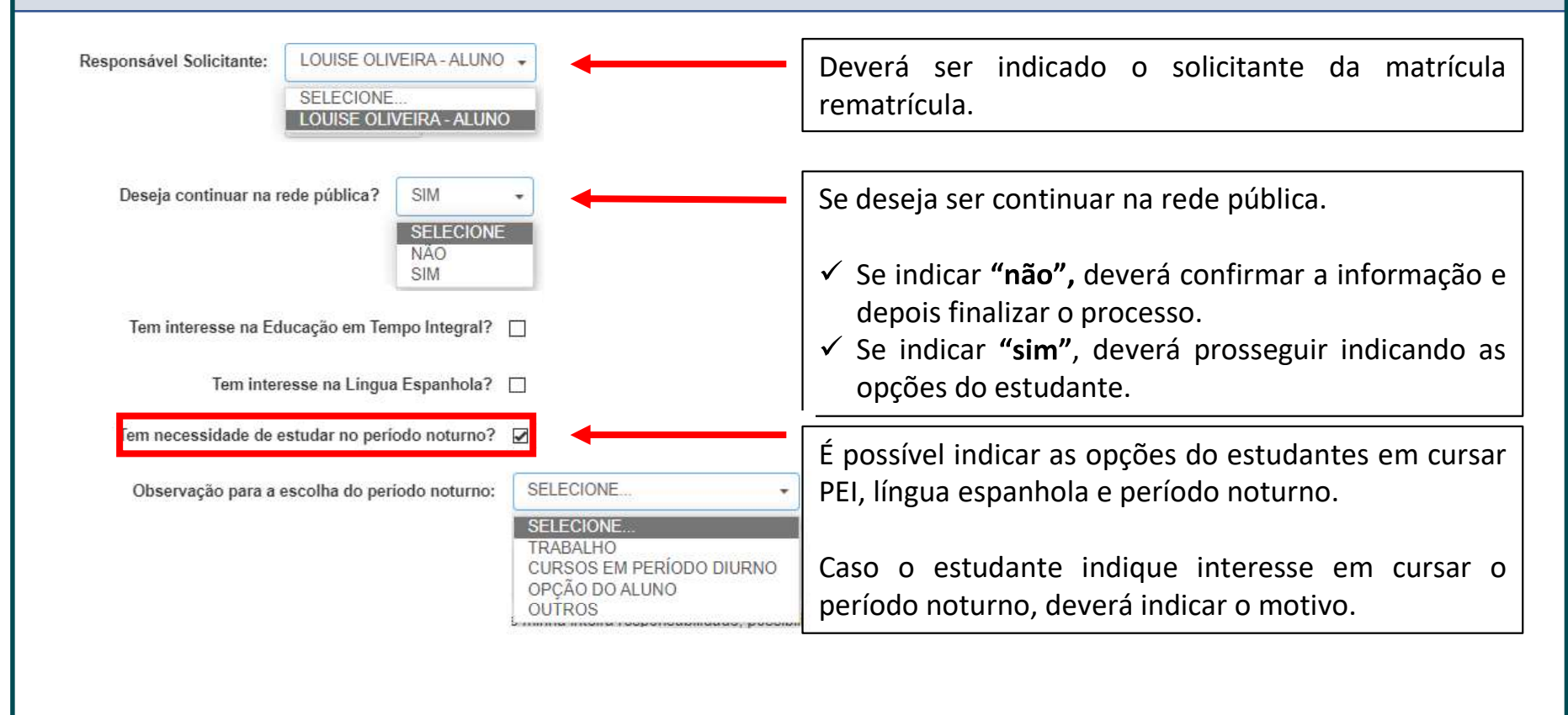

#### ADICIONAR INTERESSE DE REMATRÍCULA

#### **CONSULTA - INTERESSE DE REMATRÍCULA**

Após finalizada a rematrícula é possível realizar a consulta da inscrição ou edição da inscrição.

| strar 10 👻 registros            |       |                        |       |                       |                       |      |                    |     |                        | F  | Filtro                |
|---------------------------------|-------|------------------------|-------|-----------------------|-----------------------|------|--------------------|-----|------------------------|----|-----------------------|
| Nome Responsável                | 1k    | Nome Aluno             | - 11  | RA II                 | Adicionar Rematrícula | - 11 | Editar Rematrícula | lî. | Visualizar Rematrícula | 41 | Visualizar Itinerário |
| LOUISE LENY OLIVEIRA DOS SANTOS |       | SOPHIA LOURENCO SANTOS | 5     | 000113010463 - 1 / SP |                       |      | 1                  |     | Q                      |    |                       |
| stros 1 a 1 de 1                |       |                        |       |                       |                       |      |                    |     |                        |    | Anterior 1 5          |
|                                 |       |                        |       |                       |                       |      |                    |     |                        |    |                       |
|                                 |       |                        |       |                       |                       |      |                    |     |                        |    |                       |
|                                 |       |                        |       |                       |                       |      |                    |     |                        |    |                       |
|                                 |       |                        |       |                       |                       |      |                    |     |                        |    |                       |
|                                 |       |                        |       |                       |                       |      | -                  |     |                        |    |                       |
|                                 |       |                        |       | o orfio goropo        | iaia                  |      | 1                  |     |                        |    |                       |
| S: A exclusão é pos             | sível | somente pel            | los p | perfis gerenc         | iais.                 |      | ]                  |     |                        |    |                       |
| S: A exclusão é pos             | sível | somente pel            | los p | perfis gerenc         | iais.                 |      | ]                  |     |                        |    |                       |
| S: A exclusão é pos             | sível | somente pel            | los p | perfis gerenc         | iais.                 |      | ]                  |     |                        |    |                       |
| S: A exclusão é pos             | sível | somente pel            | los p | oerfis gerenc         | iais.                 |      | ]                  |     |                        |    |                       |
| S: A exclusão é pos             | sível | somente pel            | los p | oerfis gerenc         | iais.                 |      | ]                  |     |                        |    |                       |
| S: A exclusão é pos             | sível | somente pel            | los p | perfis gerenc         | iais.                 |      | ]                  |     |                        |    |                       |

# **REMATRÍCULA – perfis gerenciais**

|                                               | ar 📫                               | Cadastro de                | Alunos 📫             | Informações dos alunos      | ;/classes  |            | Ficha    | do aluno                   |
|-----------------------------------------------|------------------------------------|----------------------------|----------------------|-----------------------------|------------|------------|----------|----------------------------|
| Sestão Escolar » Cadastro de Al<br>sso rápido | unos » Informações dos Alur<br>Fic | os / Classes » Ficha Aluno | ino                  |                             |            |            |          |                            |
| o de Mídias                                   | •                                  |                            |                      | Ano Letivo:                 |            | Tipo de Pe | esquisa: | SELECIONE                  |
| de Classe                                     |                                    |                            |                      | Tipo de Pesquisa: SELECIONE |            | ),ā        | ¢.       | SELECIONE                  |
| ição Inicial                                  |                                    |                            |                      |                             |            |            |          | RA<br>Nome Fonético        |
|                                               |                                    |                            |                      |                             |            |            |          | Nome Completo              |
|                                               |                                    |                            |                      |                             |            |            |          | Escola<br>Número da Classe |
| plique os f                                   | iltros para                        | a efetuar                  | a pesquisa do        | aluno e clique em           | pesquisar. |            |          | Filiação 1<br>Filiação 2   |
| enois cliau                                   | e em " <b>ed</b> i                 | i <b>tar</b> " em r        | elação ao est        | udante de interesse         | י י<br>ב   |            |          | Documento                  |
|                                               |                                    |                            |                      |                             |            |            |          | Responsável                |
|                                               |                                    |                            |                      |                             |            |            |          |                            |
|                                               |                                    |                            |                      |                             | 1 B V      | Visualizar | Editar   | Escolas Próximas           |
| lome do Aluno 🛛 🖡                             | RA II                              | Dig. RA 👫 U                | F RA 🕴 Data de Nasci | mento 41 Filiação           |            |            |          |                            |

| Na ficha do estudante clique na aba | "rematrícula" | e depois no botão | "+ adicionar rematrícula". |
|-------------------------------------|---------------|-------------------|----------------------------|
|                                     |               |                   |                            |

| Dados Pessoais | Documentos | Deficiência | Endereço Residencial | Telefones | Matrículas | Histórico do Transporte | Responsáveis | Indicação Transporte | Rematrícula   |
|----------------|------------|-------------|----------------------|-----------|------------|-------------------------|--------------|----------------------|---------------|
|                |            |             |                      |           |            |                         |              | -L Adicio            | nar Domatrícu |
|                |            |             |                      |           |            |                         |              |                      | nar Keinauku  |
|                |            |             |                      |           |            |                         |              |                      |               |
|                |            |             |                      |           |            |                         |              |                      |               |
|                |            |             |                      |           |            |                         |              |                      |               |
|                |            |             |                      |           |            |                         |              |                      |               |
|                |            |             |                      |           |            |                         |              |                      |               |

| ADICIONAR | <b>INTERESSE DE</b> | REMATR | ÍCULA |
|-----------|---------------------|--------|-------|
|           |                     |        |       |

| Cadastrar Interesse Rematricula       X         Dados Matricula Atual:       Ano Letivo Diretoria Escola       Rede de Ensino Tipo de Ensino       Série Turma         2022       CENTRO ALARICO SILVEIRA DOUTOR       ESTADUAL-SE       ENSINO FUNDAMENTAL DE 9 ANOS 6       6' ANO A INTEGRAL ANUAL         Interesse Rematricula:       Interesse Rematricula:       E as oppostivel Solicitante:       ELECIONE       Prematricula         Deseja continuar na rede pública?       SELECIONE       Proximo al       Próximo al                                        |                                           |
|----------------------------------------------------------------------------------------------------|-------------------------------------------|
| Dados Matricula Atual:       A tela dados da atual do estadual.         Ano Letivo Diretoria Escola Rede de Ensino Tipo de Ensino é fino de Ensino Série Turma       A tela dados da atual do estadual.         2022       CENTRO ALARICO SILVEIRA DOUTOR ESTADUAL-SE ENSINO FUNDAMENTAL DE 9 ANOS 6 6' ANO A INTEGRAL ANUAL         Interesse Rematricula:       Ano Letivo Rematricula: 2023         Responsável Solicitante:       SELECIONE         Deseja continuar na rede pública?       SELECIONE •         Tem interesses na Educação em Tempo Integral?       C |                                           |
| 2022 CENTRO ALARICO SILVEIRA DOUTOR ESTADUAL-SE ENSINO FUNDAMENTAL DE 9 ANOS 6 6º ANO A INTEGRAL ANUAL<br>Interesse Rematrícula:<br>Ano Letivo Rematrícula: 2023<br>Responsável Solicitante: SELECIONE                                                                                                    | trará os<br>matrícula                     |
| Interesse Rematricula:   Ano Letivo Rematricula: 2023   Responsável Solicitante: SELECIONE                                                                                                    |                                           |
| Tem necessidade de estudar no período noturno?                                                                                                    | pções de<br>la do<br>para o<br>no letivo. |
|                                                                                                    |                                           |

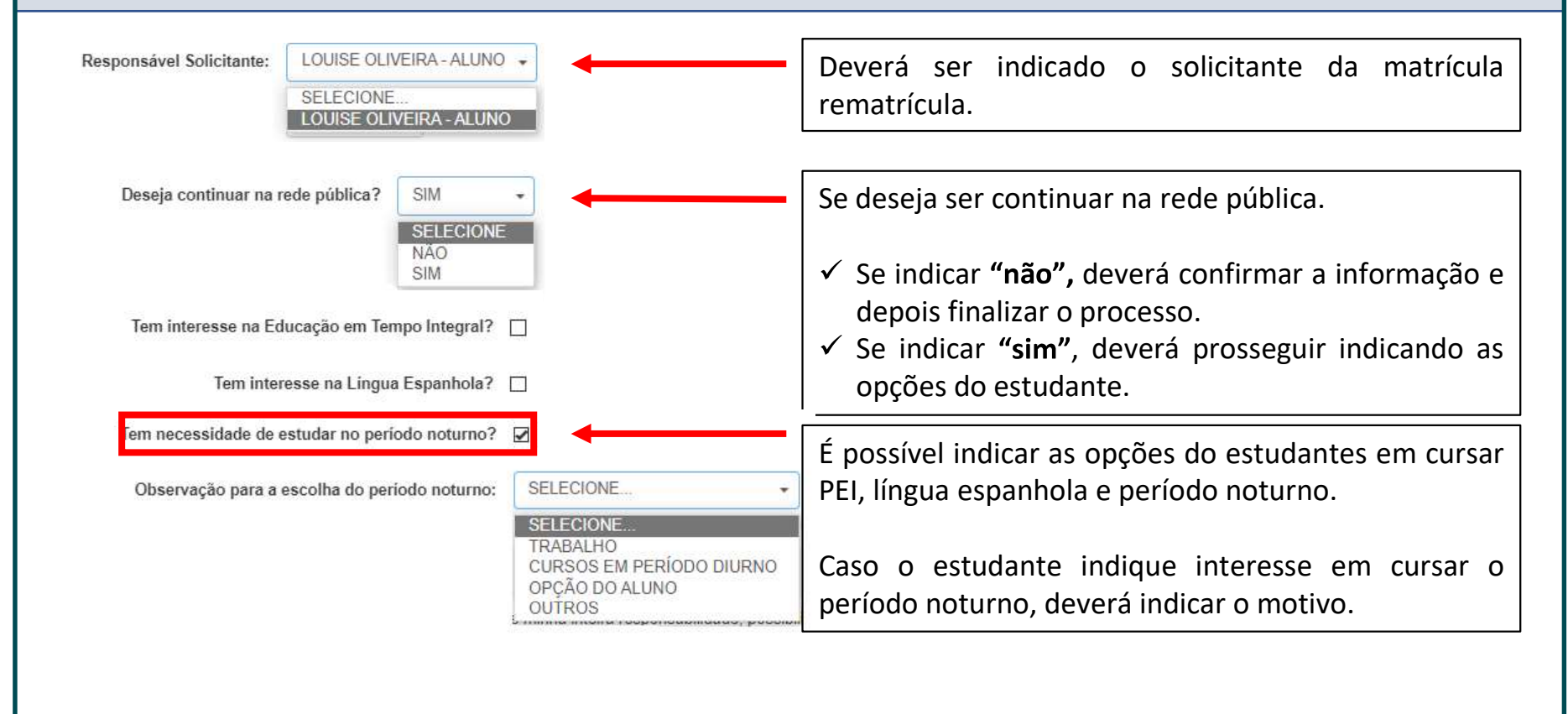

#### ADICIONAR INTERESSE DE REMATRÍCULA

#### **CONSULTA - INTERESSE DE REMATRÍCULA**

Após finalizada a rematrícula é possível realizar a consulta da inscrição ou edição da inscrição.

| strar 10 🕶 registros            |        |                       |       |                       |                       |     |                    |      |                        | Filt | tro                   |
|---------------------------------|--------|-----------------------|-------|-----------------------|-----------------------|-----|--------------------|------|------------------------|------|-----------------------|
| Nome Responsável                |        | Nome Aluno            | ЦI.   | RA I                  | Adicionar Rematricula | u u | Editar Rematrícula | - lt | Visualizar Rematrícula | 4t   | Visualizar Itinerário |
| LOUISE LENY OLIVEIRA DOS SANTOS |        | SOPHIA LOURENCO SANTO | s     | 000113010463 - 1 / SP |                       |     | 1                  |      | Q                      |      |                       |
| istros 1 a 1 de 1               |        |                       |       |                       |                       |     |                    |      |                        |      | Anterior 1            |
|                                 |        |                       |       |                       |                       |     |                    |      |                        |      |                       |
|                                 |        |                       |       |                       |                       |     |                    |      |                        |      |                       |
|                                 |        |                       |       |                       |                       |     |                    |      |                        |      |                       |
|                                 |        |                       |       |                       |                       |     |                    |      |                        |      |                       |
|                                 |        |                       |       |                       |                       |     |                    |      |                        |      |                       |
|                                 |        |                       |       |                       |                       |     |                    |      |                        |      |                       |
| S: A exclusão é po              | ossíve | l somente pe          | los r | perfis geren          | ciais.                |     |                    |      |                        |      | 5                     |
| 3S: A exclusão é po             | ossíve | el somente pe         | los p | perfis gerend         | ciais.                |     |                    |      |                        |      | 5                     |
| 3S: A exclusão é po             | ossíve | el somente pe         | los p | perfis gerend         | ciais.                |     |                    |      |                        |      |                       |
| 3S: A exclusão é po             | ossíve | el somente pe         | los p | perfis gerend         | ciais.                |     |                    |      |                        |      |                       |
| S: A exclusão é po              | ossíve | el somente pe         | los p | perfis gerend         | ciais.                |     |                    |      |                        |      |                       |
| S: A exclusão é po              | ossíve | el somente pe         | los p | perfis gerend         | ciais.                |     |                    |      |                        |      |                       |
| S: A exclusão é po              | ossíve | el somente pe         | los p | perfis gerend         | ciais.                |     |                    |      |                        |      |                       |